## Guide for using PlanSA Public Development Application Register/Tracker

**Note** – applications will not appear on the register until they have been officially lodged and application fees paid.

| PlanSA                                                                                                    | Register A Login Options -                                                                                                    |
|----------------------------------------------------------------------------------------------------|----------------------------------------------------------------------------------------------------|
| Consultation on the Local Design         Review Code Amendment is open         The proposed Local Design Review Code         Amendment seeks to amend the Planning and         Design Code Schere         Review Scherme.         Find out more | Have your say      Our planning system      Resources      News                                                                                                    |
| How can PlanSA help                                                                                                    | you?                                                                                                    |
| How to Guides<br>How to Guides<br>Using the<br>Planning and<br>Design Code                                                                                                    | Make a Payment<br>Development<br>Application<br>Register                                                                                                    |
| Track the assessment progress of your de<br>which ones are on public consultation.<br>Public register / Track an acolication<br>Development Armst ions on Public Notifi<br>Where is my appropriate                                              | velopment applications, see what other applications are being submitted and<br>cation                                                                                 |
| PlanSA                                                                                                    | Register 𝒫 Login Options ⊕ Find something Q                                                                                                    |
| Development applications   State snapshot  Have your say                                                                                                    | ▼ Our planning system ▼ Resources ▼ News                                                                                                    |
| Home      Development application register                                                                                                    |                                                                                                    |
| Development application register                                                                                                    | Are you searching the right<br>register?<br>Not all development applications are<br>published in this register.                                                       |
| Use this register to find and track a development appl<br>South Australia, from lodgement to decision.                                                                                                    | cation in If your application was lodged before 31 July<br>2020, it might be published in a council's<br>register instead.                                            |
| Start by searching for an address to find an application know an address, you can use <u>SAPPA to search via ar</u>                                                                                                    | n. If you don't Use our wizard to find out where your application is published by entering details about when it was lodged.<br><u>Find out which register to use</u> |
| It is important to note that not all applications are available for public or<br>to make a comment on an application, please check that the application<br>'notified developments'                                                              | omment. In order<br>n is listed under                                                                                                    |
| Search all applications $\rightarrow$ Subscribe to be notified                                                                                                    |                                                                                                    |
|                                                                                                    |                                                                                                    |
| Property address <u>Reference number</u> <u>Applicant</u> <u>C</u>                                                                                                    | Advanced Search Type street name ie Blake Close                                                                                                    |
| Street name S                                                                                                    | and Suburb <i>ie Evanston</i> .                                                                                                    |
| Blake                                                                                                    | You can also type street number                                                                                                    |
|                                                                                                    | if known to narrow the search                                                                                                    |

Log onto PlanSA Portal Website: https://plan.sa.gov.au/

Search  $\rightarrow$ 

Clear Form

## Search results

We've found 6 development applications that match your search.

It is important to note that not all applications are available for public comment. In order to make a comment on an application, please check that the application is listed under 'notified developments'

| Download .CSV of results |                               | Click on Reference Number<br>to open the application you<br>are interested in |                                                 | Edit your search |                                                |
|--------------------------|-------------------------------|-------------------------------------------------------------------------------|-------------------------------------------------|------------------|------------------------------------------------|
| Reference<br>number      | • Applicant •                 | Property address                                                              | Description                                     | Lodged 0         | Blake                                          |
| 21016378                 | Netro SA Housing<br>Pty Ltd   | 17 BLAKE CL EVANSTON<br>SA 5116                                               | V Detached dwelling                             | 24/06/2021       | Suburb<br>Evanston                             |
| 21013465                 | Metro SA Housing<br>Pty Ltd   | UNIT 3 19 BLAKE CL<br>EVANSTON SA 5116                                        | Single Storey Detached<br>Dwelling              | 07/06/2021       | Application number<br>For example, 020/A076/19 |
| 21009076                 | Metro (SA Housing)<br>Pty Ltd | 24 BLAKE CL EVANSTO<br>SA 5116                                                | N Single Storey Group Dwelling                  | 11/05/2021       | Application ID                                 |
| 21008306                 | Metro (SA Housing)<br>Pty Ltd | 22 BLAKE CL EVANSTO<br>SA 5116                                                | N Single Storey Dwelling and<br>Garage          | 05/05/2021       | For example, 45678 or 200012                   |
| <u>21006624</u>          | Metro (SA Housing)<br>Pty Ltd | 21 BLAKE CL EVANSTON<br>SA 5116                                               | N Single Storey Detached<br>Dwelling and Garage | 27/04/2021       | Applicant<br>Enter a full or partial name      |
| 21005165                 | Brodie Kitchin                | 28 BLAKE CL EVANSTO<br>SA 5116                                                | N Single Storey Group Dwelling                  | 21/04/2021       | Application status                             |

Results per page 25 | 50 | 100

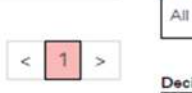

ILA

Act

| ke |  |  |  |
|----|--|--|--|
|    |  |  |  |

•

Decision authority •

All -

Council area All •

Update search  $\rightarrow$ 

Clear Form

## Guide for using PlanSA Public Development Application Register/Tracker

| 🖣 PlanSA                                                                                                    |                         | Register ,Q, Login Options -Đ | Find something | Q    |
|----------------------------------------------------------------------------------------------------|-------------------------|-------------------------------|----------------|------|
| Development applications                                                                                                    | napshot 👻 Have your say | ▼ Our planning system ▼       | Resources 🔻    | News |
| ← Back to Results                                                                                                    |                         |                               |                |      |
| 17 BLAKE CL                                                                                                    | <b>EVANSTO</b>          | N SA 5116                     |                |      |
| DECISION MADE Use the 3 tab                                                                                                    | s below to find out mo  | pre information on the app    | plication      |      |
| Description<br>Detached dwelling NOTE – Plans are not available for public viewing unless the application is currently on public notification |                         |                               |                |      |
| Overview Assessment Do                                                                                                    | cuments                 |                               |                |      |
| Application summary                                                                                                    |                         |                               |                |      |
| Application ID<br>21016378                                                                                                    | Lodged<br>24/06/2021    | Application nu<br>N/A         | imber          |      |
| Property details                                                                                                    |                         |                               |                |      |
| 17 BLAKE CL EVANSTON SA 5116<br>Council area<br>Gawler                                                                                        |                         |                               |                |      |
| Land details                                                                                                    |                         |                               |                |      |
| Title<br>CT 6244/891                                                                                                    | PI                      | an parcel<br>125012 AL23      |                |      |
| Applicant details                                                                                                    |                         |                               |                |      |
| Name                                                                                                    | Addres                  | s                             |                |      |
| Metro SA Housing Pty Ltd                                                                                                    | PO Bo                   | 2343 Kent Town 5071           |                |      |
| Building work details                                                                                                    |                         |                               |                |      |
| Building activity                                                                                                    | Date started            | Date completed                |                |      |
| building work                                                                                                    | 30 Jun 2021             | TBA                           |                |      |

## Guide for using PlanSA Public Development Application Register/Tracker

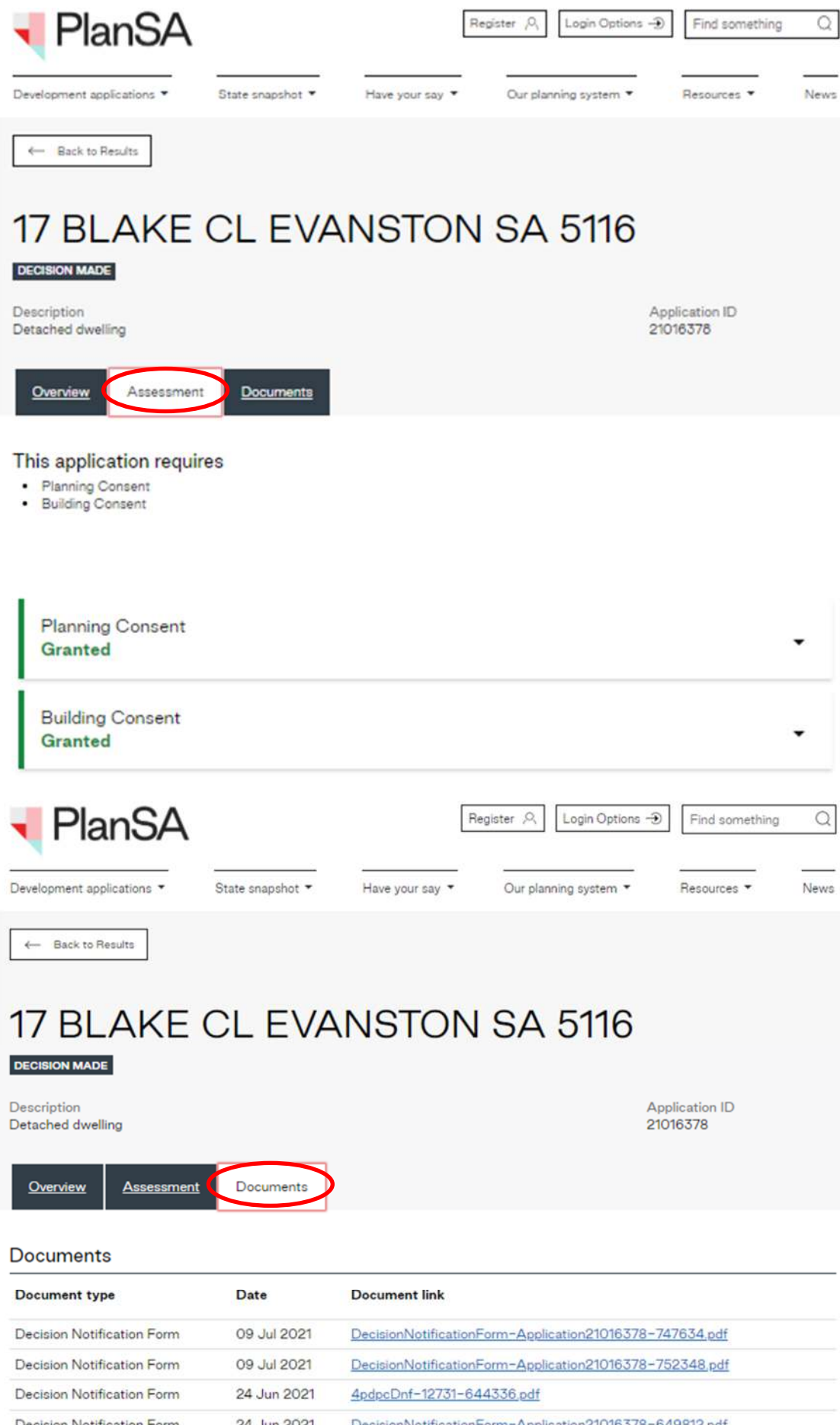

| Decision Notification Form | 24 Jun 2021 | 4pdpcDnf-12731-644336.pdf                                |
|----------------------------|-------------|----------------------------------------------------------|
| Decision Notification Form | 24 Jun 2021 | DecisionNotificationForm-Application21016378-649812.pdf  |
| Development Approval       | 25 Jun 2021 | DecisionNotificationForm-Application21016378-658781.pdf  |
| Decision Notification Form | 27 Aug 2021 | DecisionNotificationForm-Application21016378-1071931.pdf |
| Decision Notification Form | 27 Aug 2021 | DecisionNotificationForm-Application21016378-1072871.pdf |